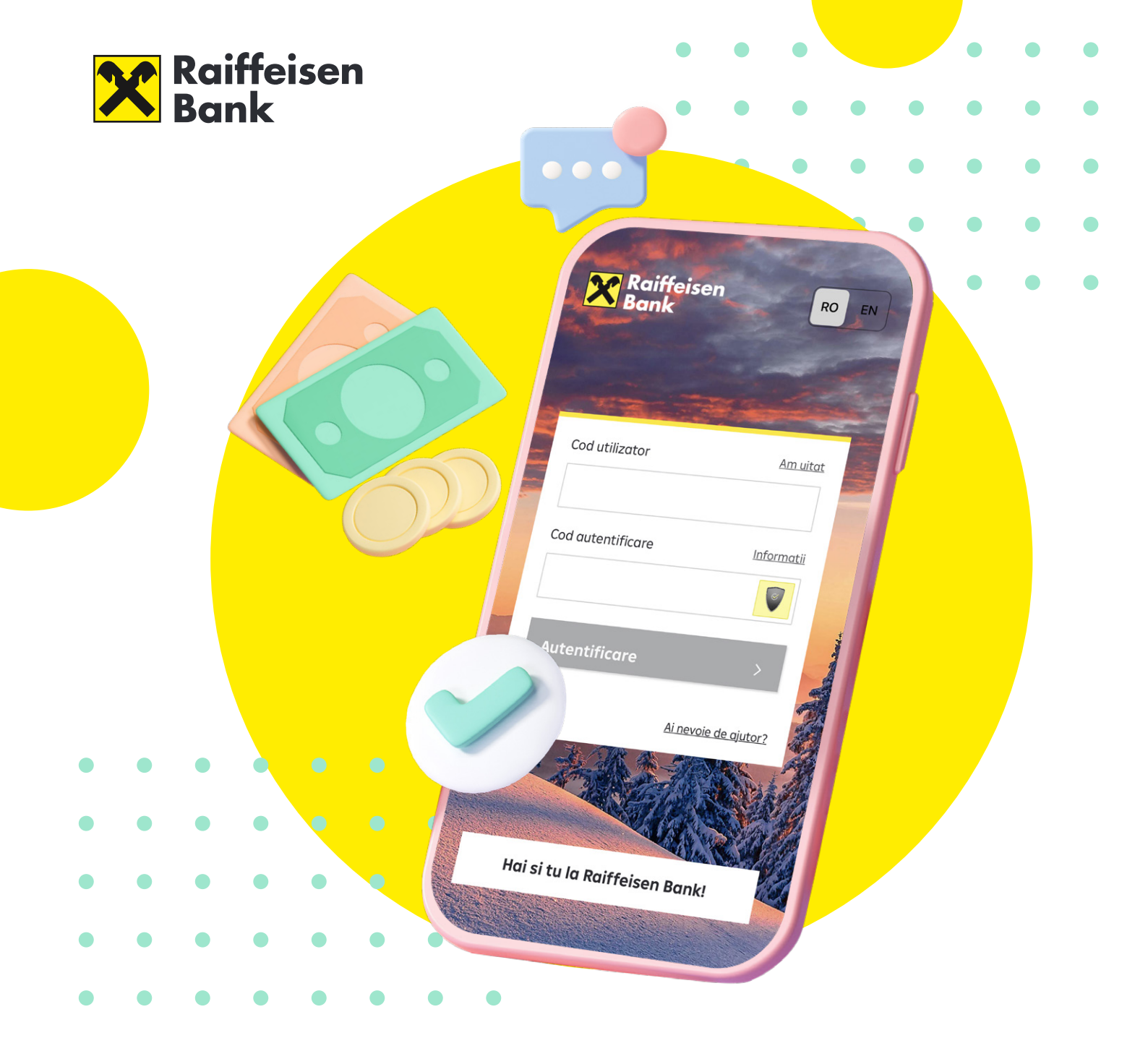

## Cum să activezi singur aplicațiile Smart Mobile și SmartToken, în doar câțiva pași

#### **Bun venit!**

#### Știai că poți să-ți activezi singur, de la distanță, aplicațiile Smart Mobile și SmartToken, dacă ai contract încheiat?

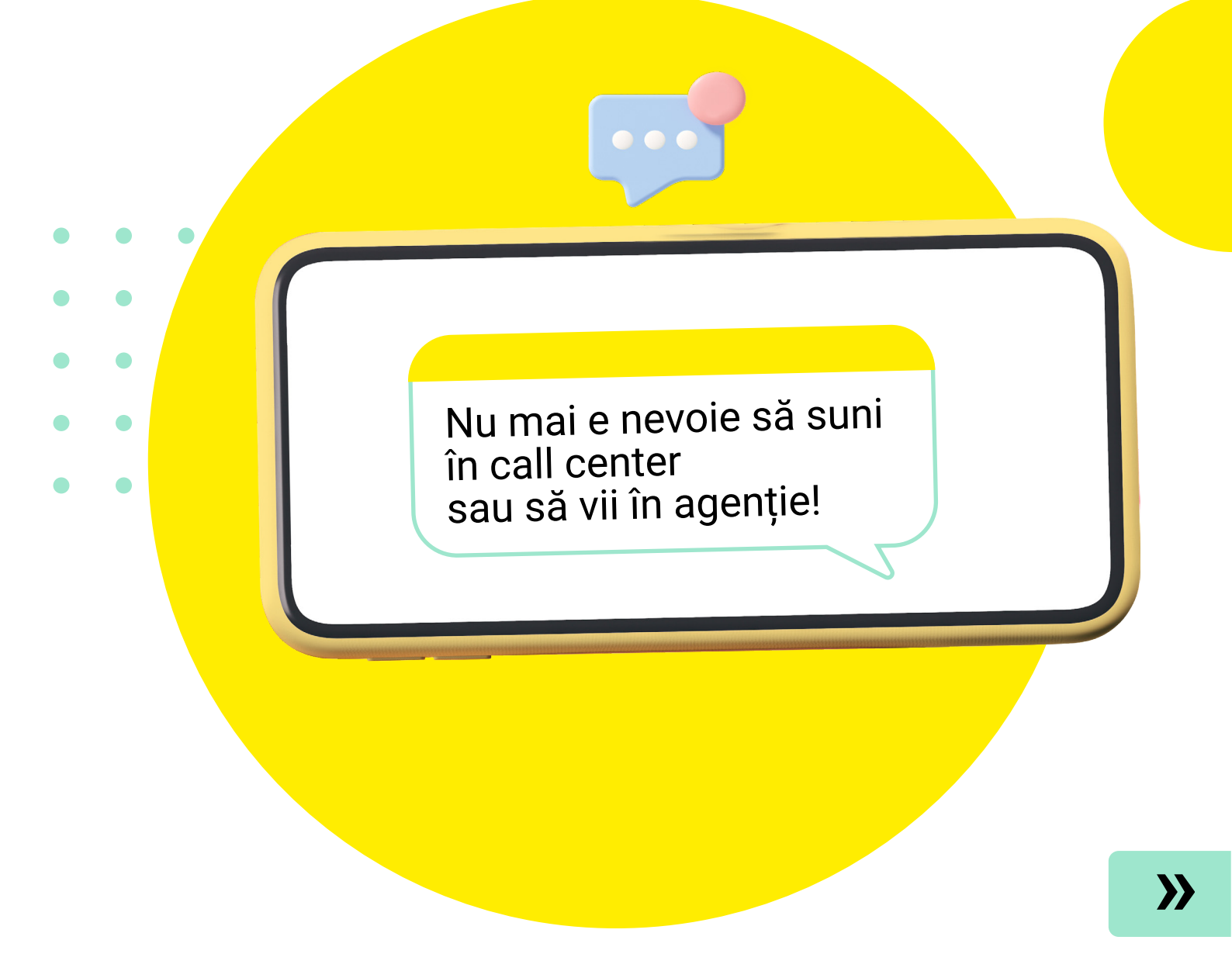

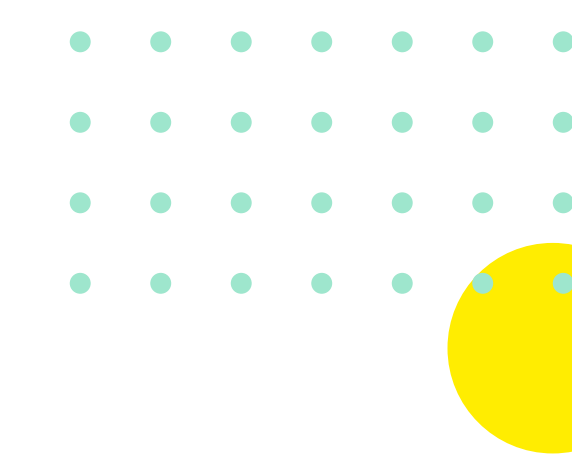

### Instalează aplicațiile Smart Mobile și SmartToken.

Să începem!

Aplicațiile **Raiffeisen Smart Mobile și Raiffeisen SmartToken** sunt disponibile pentru smartphone-uri cu sistem iOS sau Android, prin magazinele de aplicații **Google Play și AppStore.** 

Download on the App Store

GETITON Google Play

Primul pas este să le instalezi pe telefonul tău.

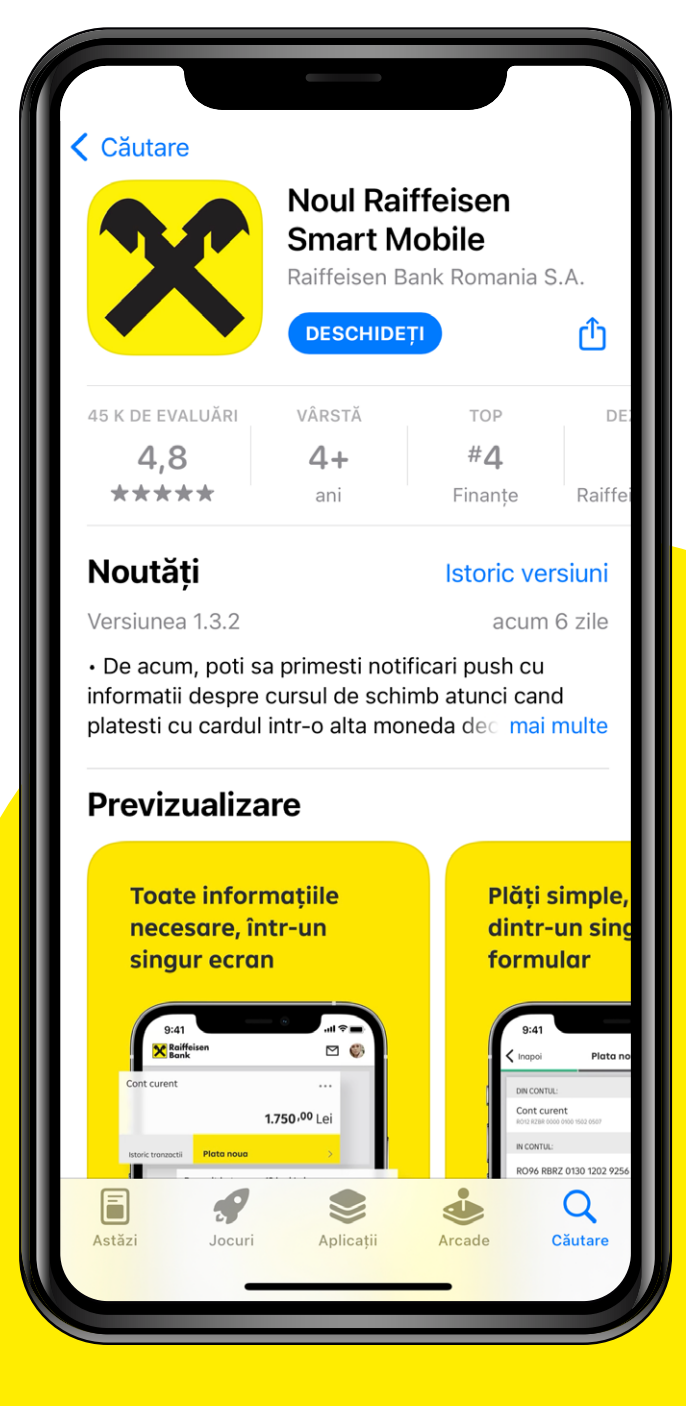

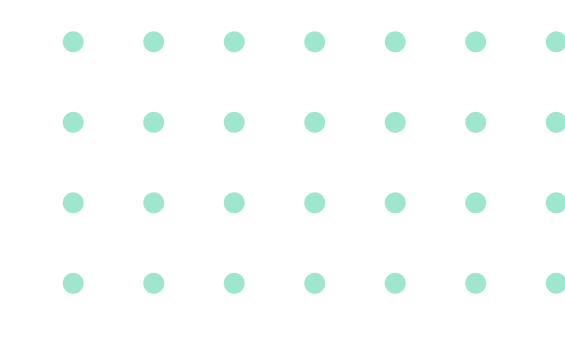

Mai ai de parcurs doar câțiva pași!

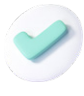

Deschide aplicația Smart Mobile și **apasă butonul "Ai nevoie de ajutor?"** din ecranul de logare.

Ai nevoie de ajutor?

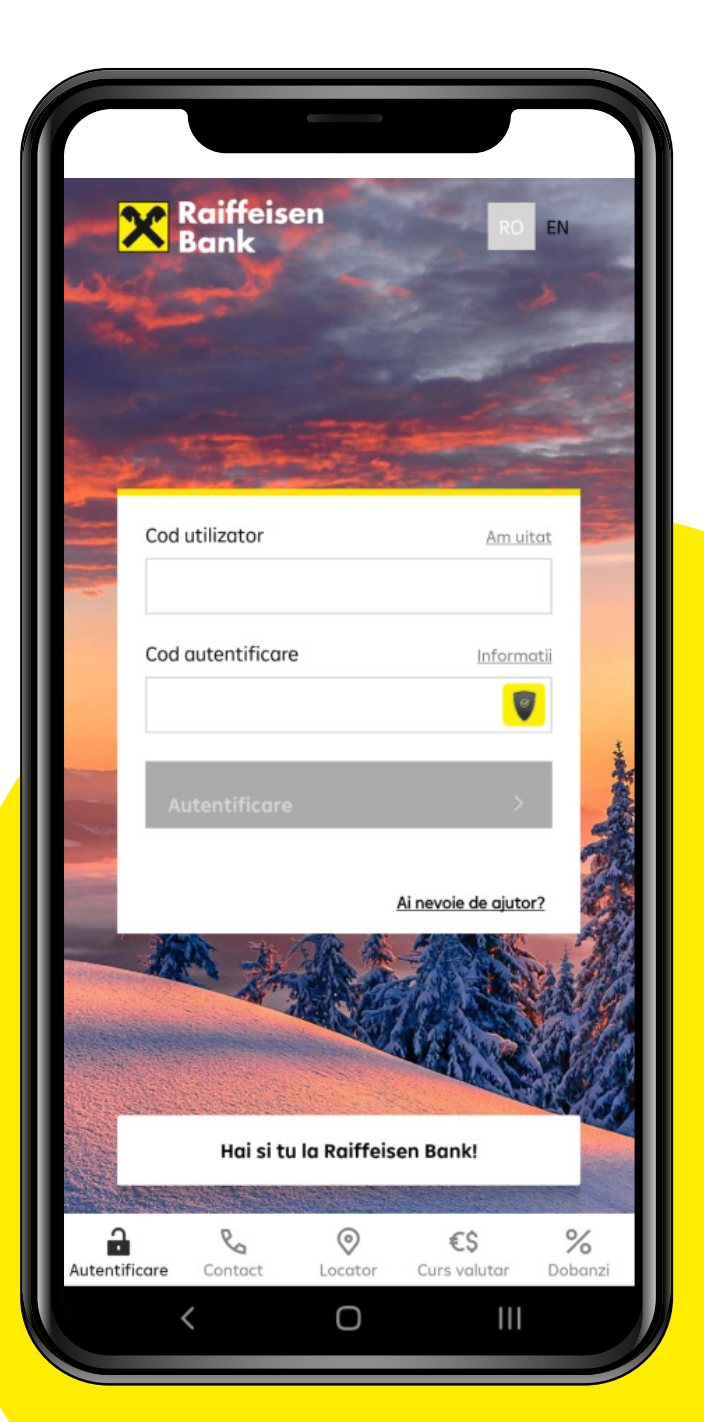

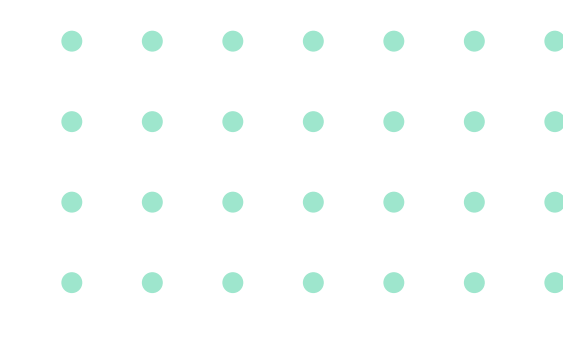

Mai ai de parcurs doar câțiva pași!

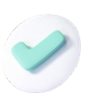

Selectează opțiunea "Activare SmartToken".

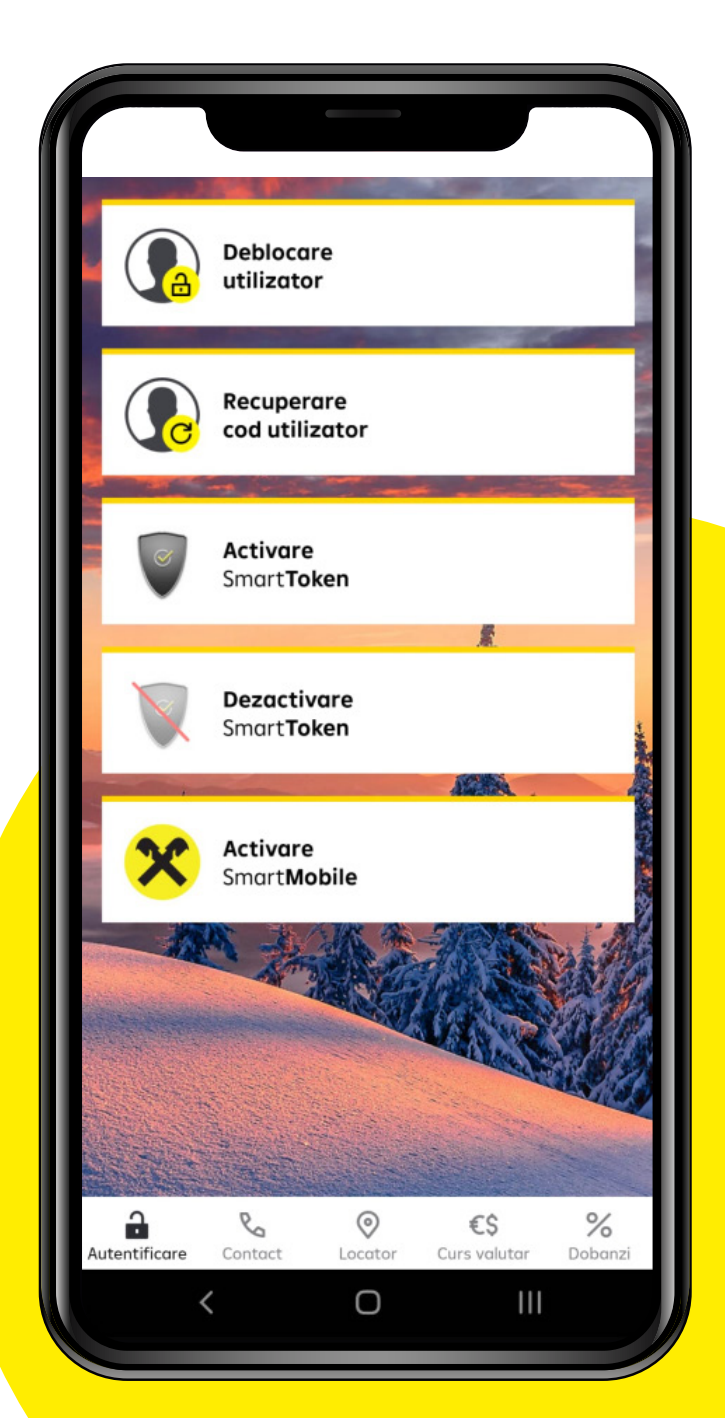

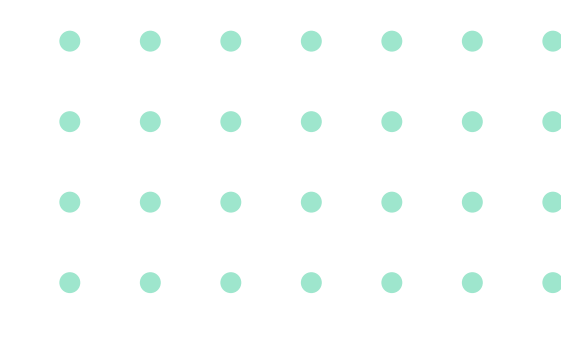

Mai ai de parcurs doar câțiva pași!

|   | -  |   |
|---|----|---|
| ~ | /  | 2 |
| 1 | ٢. |   |
|   |    |   |

Introdu codul tău de utilizator Raiffeisen și ultimele 3 cifre din numărul de telefon declarat Băncii.

| ~ |   | 1 | Þ |  |
|---|---|---|---|--|
|   | l | 1 |   |  |
|   |   |   |   |  |

Pentru a transmite informațiile, apasă butonul **"Trimite".** 

| Activare SmartToken                                                          | Anuleaza    |
|------------------------------------------------------------------------------|-------------|
| Te rugam sa completezi urmatoarele                                           | e detalii:  |
| Cod utilizator:                                                              |             |
| ionescu.vali                                                                 |             |
| Ultimele 3 cifre ale numarului de telefon pentru<br>care vrei sa il activezi | profilul pe |
| 256                                                                          |             |
|                                                                              |             |
|                                                                              |             |
|                                                                              |             |
|                                                                              |             |
|                                                                              |             |
|                                                                              |             |
|                                                                              |             |
|                                                                              | <u> </u>    |
| Trimite                                                                      | >           |
|                                                                              |             |
| , O                                                                          |             |

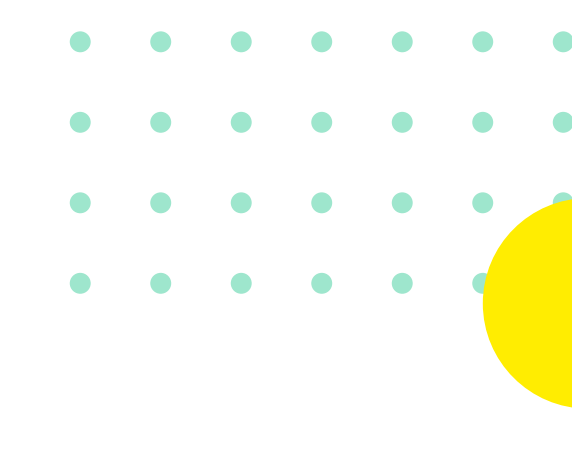

Mai ai de parcurs doar câțiva pași!

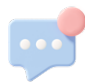

Vei primi în scurt timp un SMS cu un cod de activare, pe numărul de telefon declarat în relație cu Banca.

Tot ce trebuie să faci acum este să deschizi SMS-ul, să copiezi codul de activare și să-l introduci manual.

Pentru finalizare, apasă butonul **"Trimite".** 

| [ |                                 |                                               |                                                            |                                                      |                 |
|---|---------------------------------|-----------------------------------------------|------------------------------------------------------------|------------------------------------------------------|-----------------|
|   | Inapoi                          | Activ                                         | vare SmartT                                                | oken                                                 | lesire          |
|   | Un c                            | od de con<br>num<br>Codul es                  | trol a fost tri<br>harul **** ***<br>ste valabil <b>15</b> | imis prin SM:<br>* <b>256</b> .<br>5 <b>minute</b> . | S la            |
|   | Introdu                         | codul primi                                   | it prin SMS:                                               |                                                      |                 |
|   | depe                            | etQX8                                         |                                                            |                                                      |                 |
|   | Daca nu<br>la *2000<br>actualiz | u ai primit S<br>) sau in oric<br>area datela | MS-ul, te ruga<br>ce agentie Raif<br>or.                   | m sa ne conto<br>feisen Bank p                       | ictezi<br>entru |
|   |                                 |                                               |                                                            |                                                      |                 |
|   |                                 |                                               |                                                            |                                                      |                 |
|   |                                 |                                               |                                                            |                                                      |                 |
|   |                                 |                                               |                                                            |                                                      |                 |
|   | Trim                            | ite                                           |                                                            |                                                      | >               |
|   | <                               |                                               | 0                                                          |                                                      |                 |

După introducerea codului primit prin SMS, vei primi un e-mail pentru **activarea SmartToken** pe adresa de e-mail declarată în relație cu Banca.

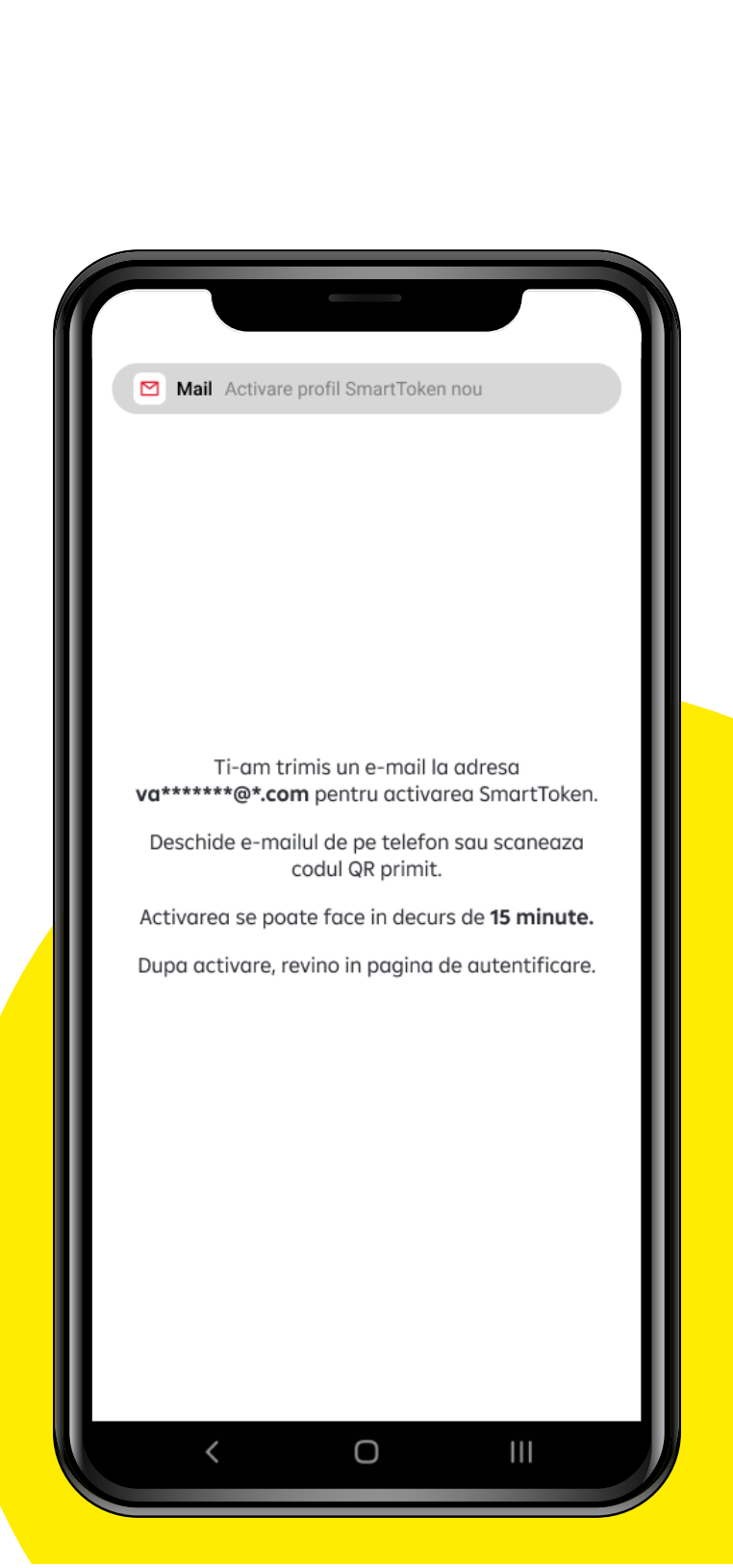

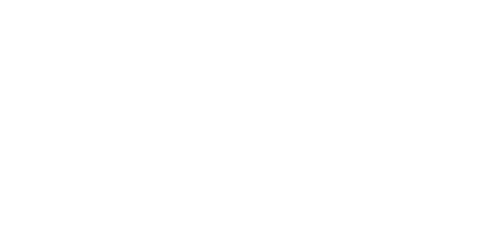

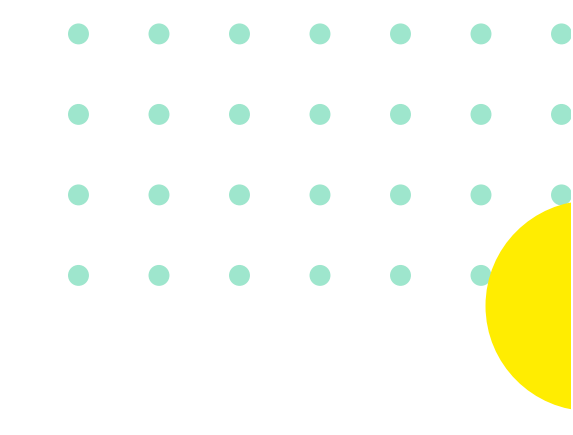

#### Apăsând butonul "Activează" direct din e-mail vei fi redirecționat înapoi în aplicația ta

- Daca vrei să activezi aplicația de pe alt dispozitiv, scanează codul QR cu dispozitivul unde dorești să se facă activarea.
- Este important să cunoști doar tu conținutul e-mail-ului și să nu-l trimiți mai departe.

| ſ |                                                                                                    |   |
|---|----------------------------------------------------------------------------------------------------|---|
| ÷ | v II 🗠 :                                                                                                    | I |
| Ľ | Valentin Alexandru Ionescu P   Dispozitiv: Telefon   Sistem operare: Android   Initiata Ia: 2 martie 2022, 16:53   Activeaza profil           |   |
|   | SAU<br>Daca ai deschis acest e-mail de pe alt dispozitiv,<br>scaneaza codul QR folosind telefonul pe care ai<br>instalat Smart <b>Token</b> : |   |
|   | (!) Ai grija la fraude! Niciun angajat<br>Raiffeisen nu-ti va solicita sa transmiti<br>in niciun fel continutul acestui e-mail.               | l |
|   |                                                                                                    |   |
|   | Cererea de activare expira la <b>17:15</b> .<br>Daca ai initiat mai multe cereri, doar cea mai recenta va<br>ramane valabila.                 |   |
|   | < 0 III                                                                                                    |   |

Codul tău a fost completat automat în ecranul **SmartToken**.

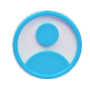

Apasă **"Activează"** pentru inițierea profilului tău SmartToken.

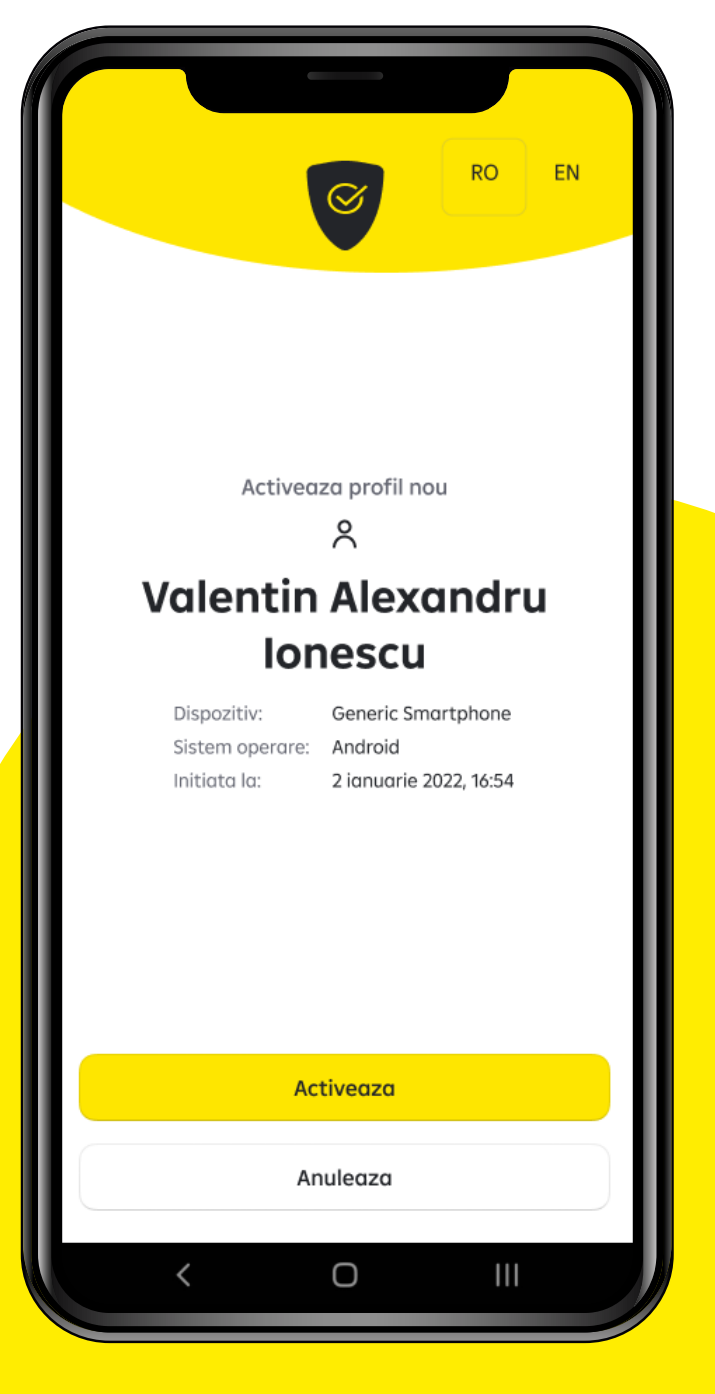

#### Ai validat codul, acum e timpul să-ți configurezi aplicația.

După validarea codului de activare, va trebui să alegi un **cod PIN format din 6 cifre, pentru aplicația ta SmartToken**. Alege codul și scrie-l încă o dată pentru a îl putea confirma.

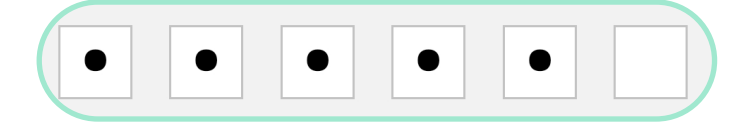

Simplu, nu?

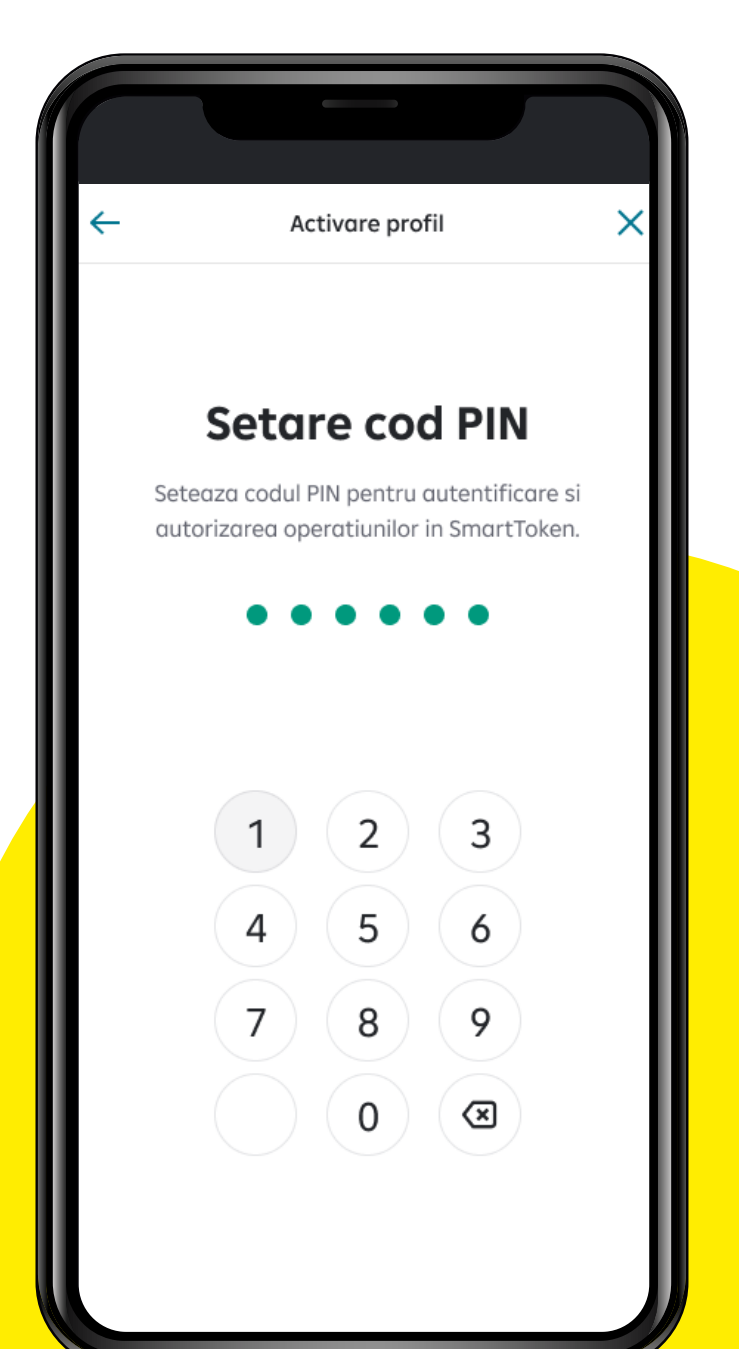

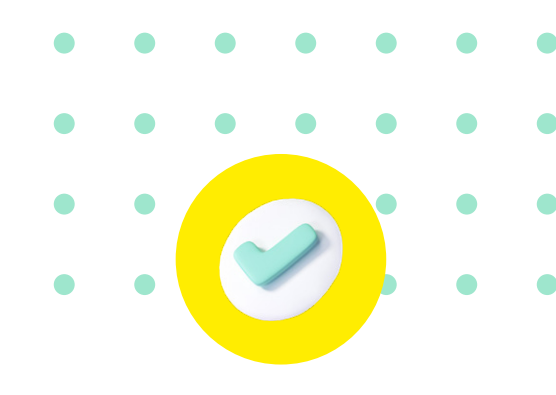

#### Ai instalat cu succes Raiffeisen SmartToken!

Încă puțin și ai terminat.

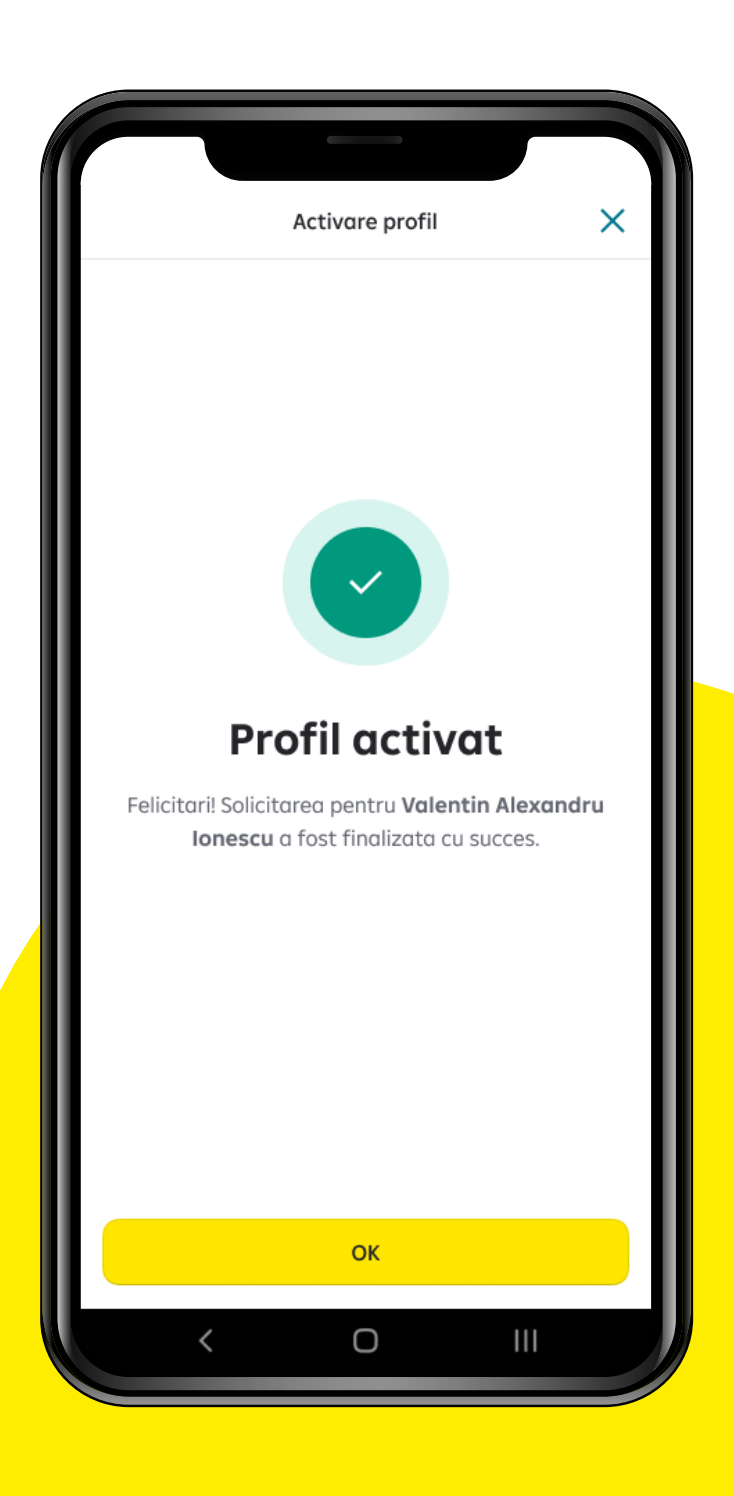

#### Mai mult decât atât...

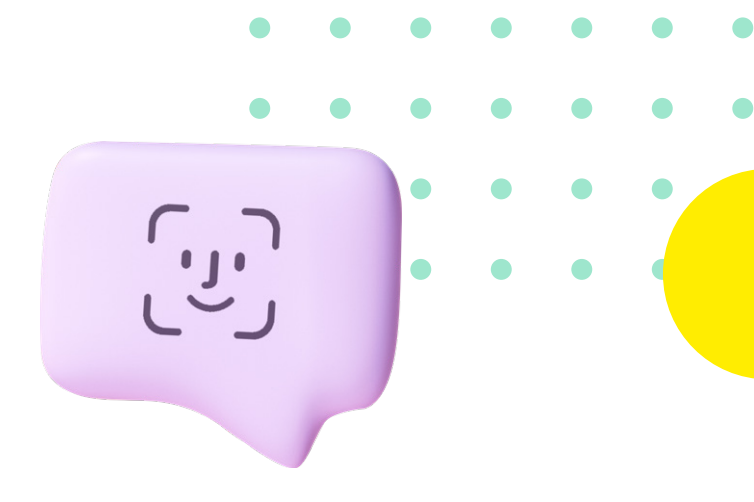

Pentru o experiență mai ușoară și mai rapidă, poți alege autentificarea în SmartToken prin recunoașterea amprentei.

Apasă butonul "Activează"

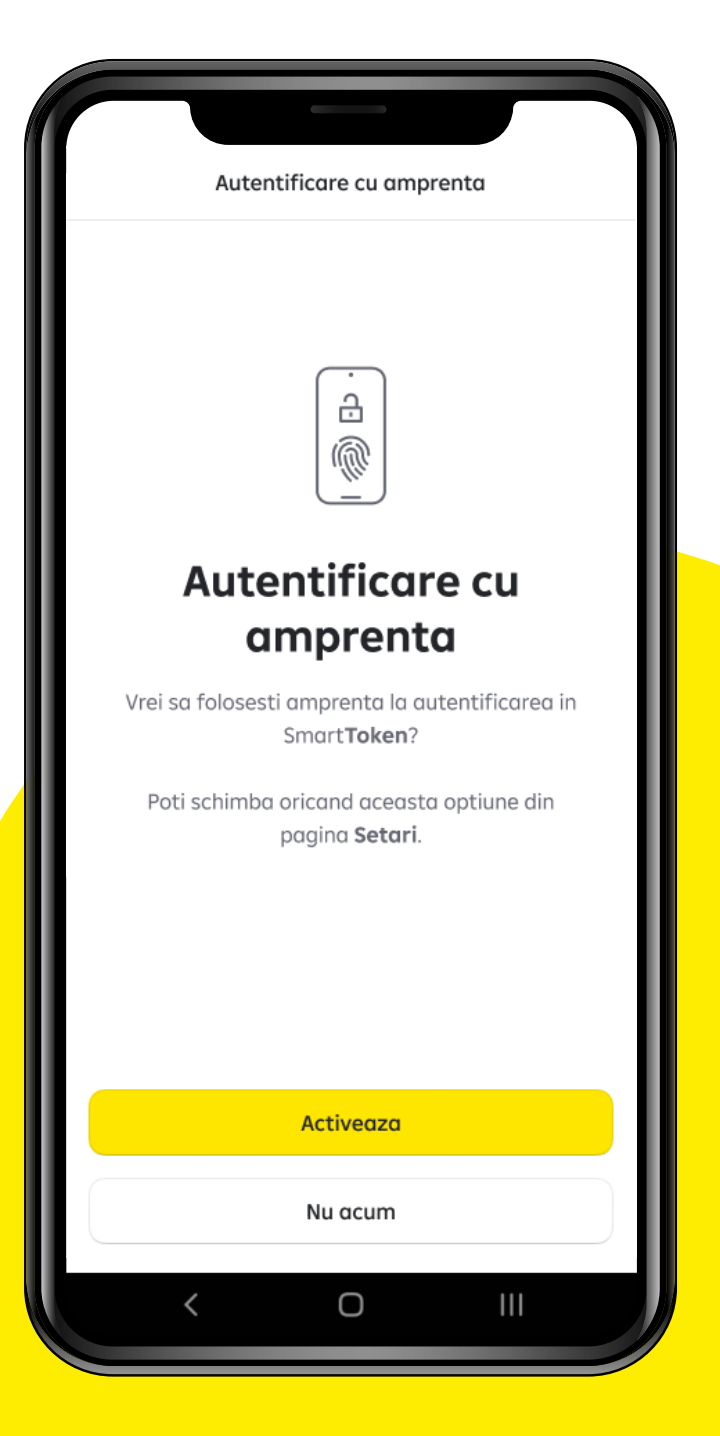

### Plăți și mai sigure, și mai rapide

- De asemenea, poți configura aplicația astfel încât chiar și plățile să fie autorizate tot prin recunoașterea amprentei.

Tot ce trebuie sa faci, este să apeși butonul "**Activează**"

| Autorizare cu amprenta                                                                             |  |
|----------------------------------------------------------------------------------------------------|--|
|                                                                                                    |  |
| Autorizare cu amprenta                                                                             |  |
| Vrei sa folosesti amprenta la autorizarea de operatiuni pentru <b>Valentin Alexandru Ionescu</b> ? |  |
| Poti schimba oricand aceasta optiune din<br>pagina <b>Setari</b> .                                 |  |
|                                                                                                    |  |
| Activeaza                                                                                          |  |
| Nu acum                                                                                            |  |
| < 0                                                                                                |  |

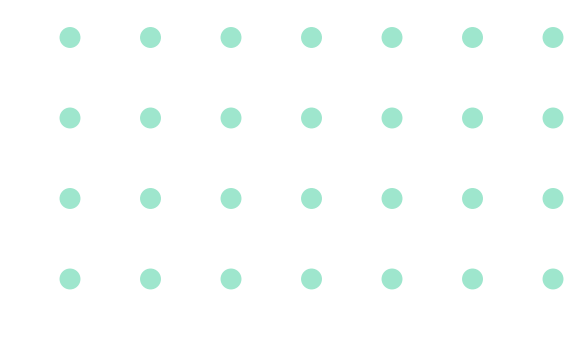

### Şi ca să nu uităm...

Ca să fie totul și mai simplu, plățile cu cardul tău Raiffeisen, realizate on-line, pot fi autorizate tot cu SmartToken.

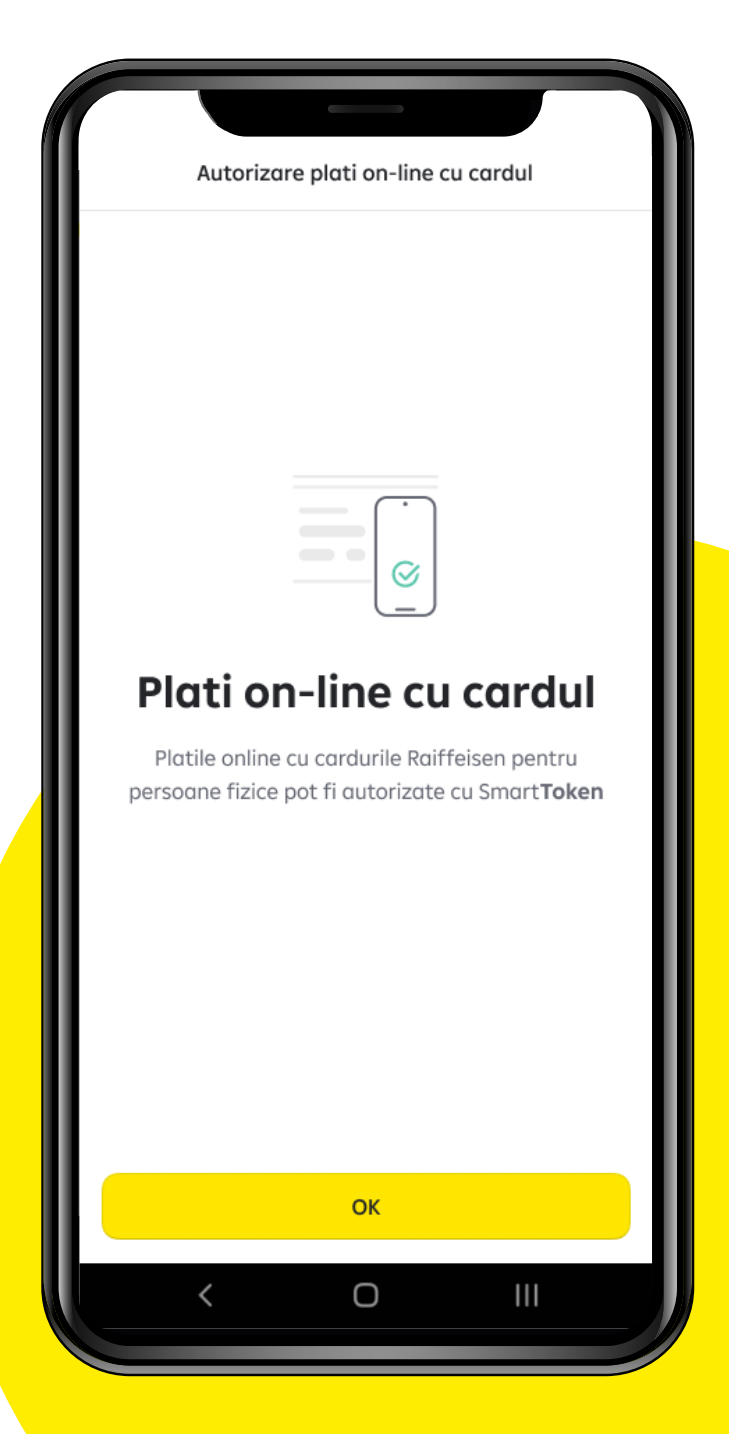

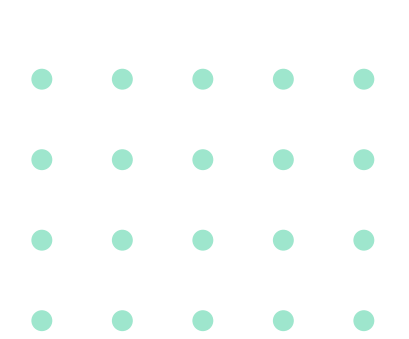

#### Ai instalat cu succes Raiffeisen SmartToken!

Încă puțin și ai terminat.

Pentru a te autentifica în aplicația ta Smart Mobile, tot ce trebuie să faci acum este **să copiezi (Copy) codul de autentificare din SmartToken și să îl introduci (Paste) în câmpul** "Cod autentificare" din Smart Mobile, alături de codul tău de utilizator.

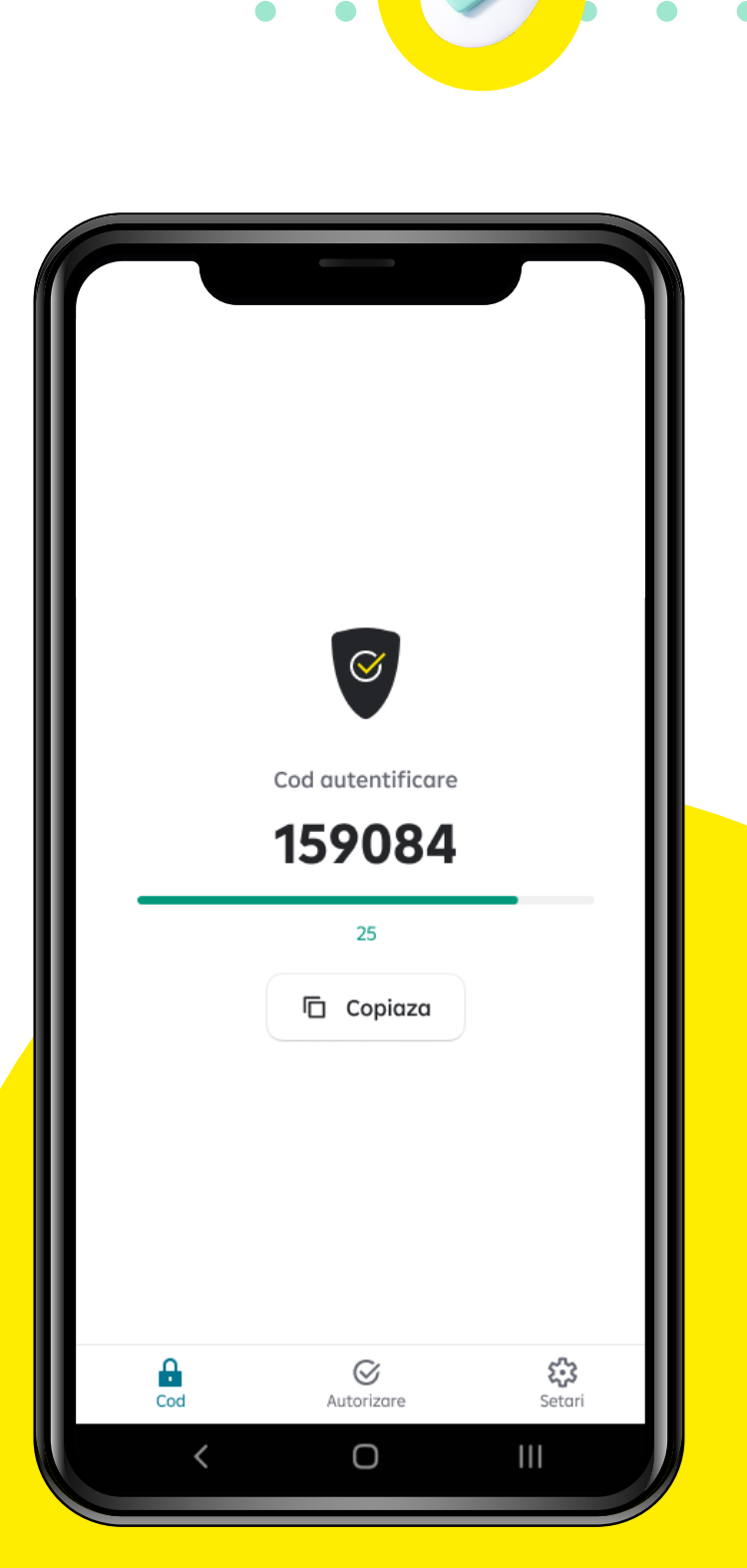

#### Ai instalat cu succes Raiffeisen SmartToken!

Încă puțin și ai terminat.

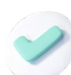

#### **Ultimul pas?**

Apasă butonul **"Autentificare"** și, gata, ai activat cu succes aplicațiile Raiffeisen Smart Mobile și Raiffeisen SmartToken.

Dacă totuși mai ai nevoie de ajutor, poți suna la \*2000 și colegii noștri specialiști te vor ajuta.

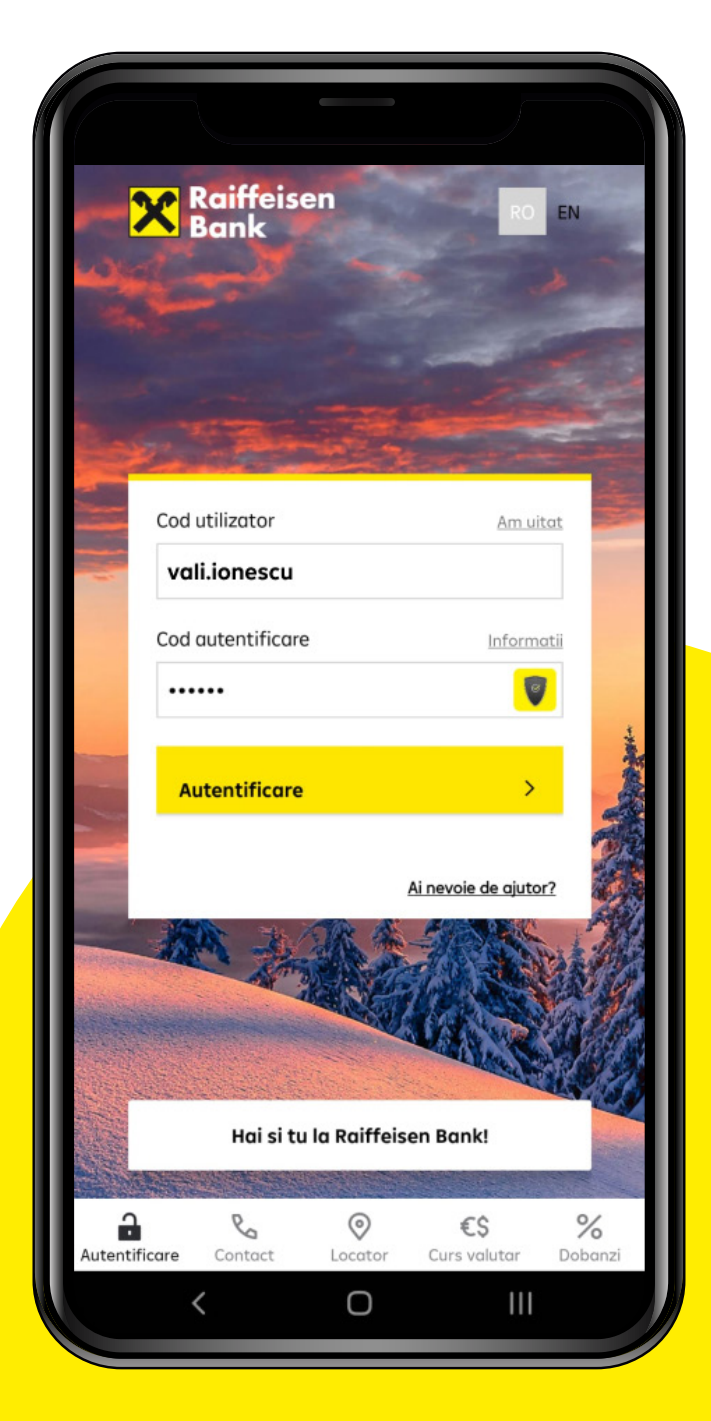

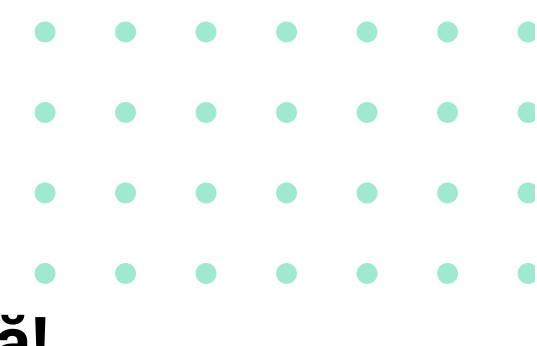

### Dacă ți-ai uitat numele de utilizator, nu-i nicio problemă!

Se întâmplă să uităm și pentru asta am întins o mână de ajutor celor care nu își mai amintesc codul de utilizator.

În ecranul principal, la

Ai nevoie de ajutor?

poți alege opțiunea **Recuperare cod utilizator** și îl afli rapid, direct din aplicație.

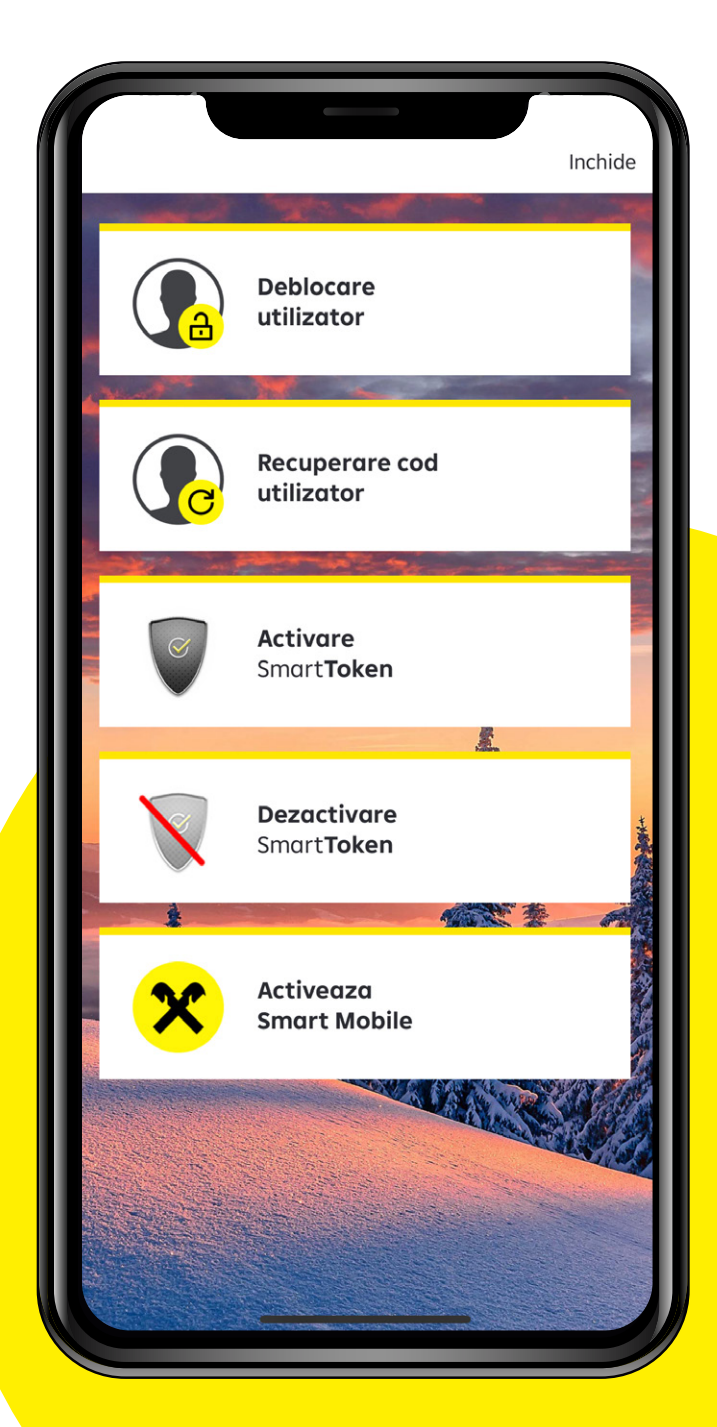

### Şi gata!

De acum înainte faci banking relaxat, oriunde te-ai afla, direct de pe telefonul tău.

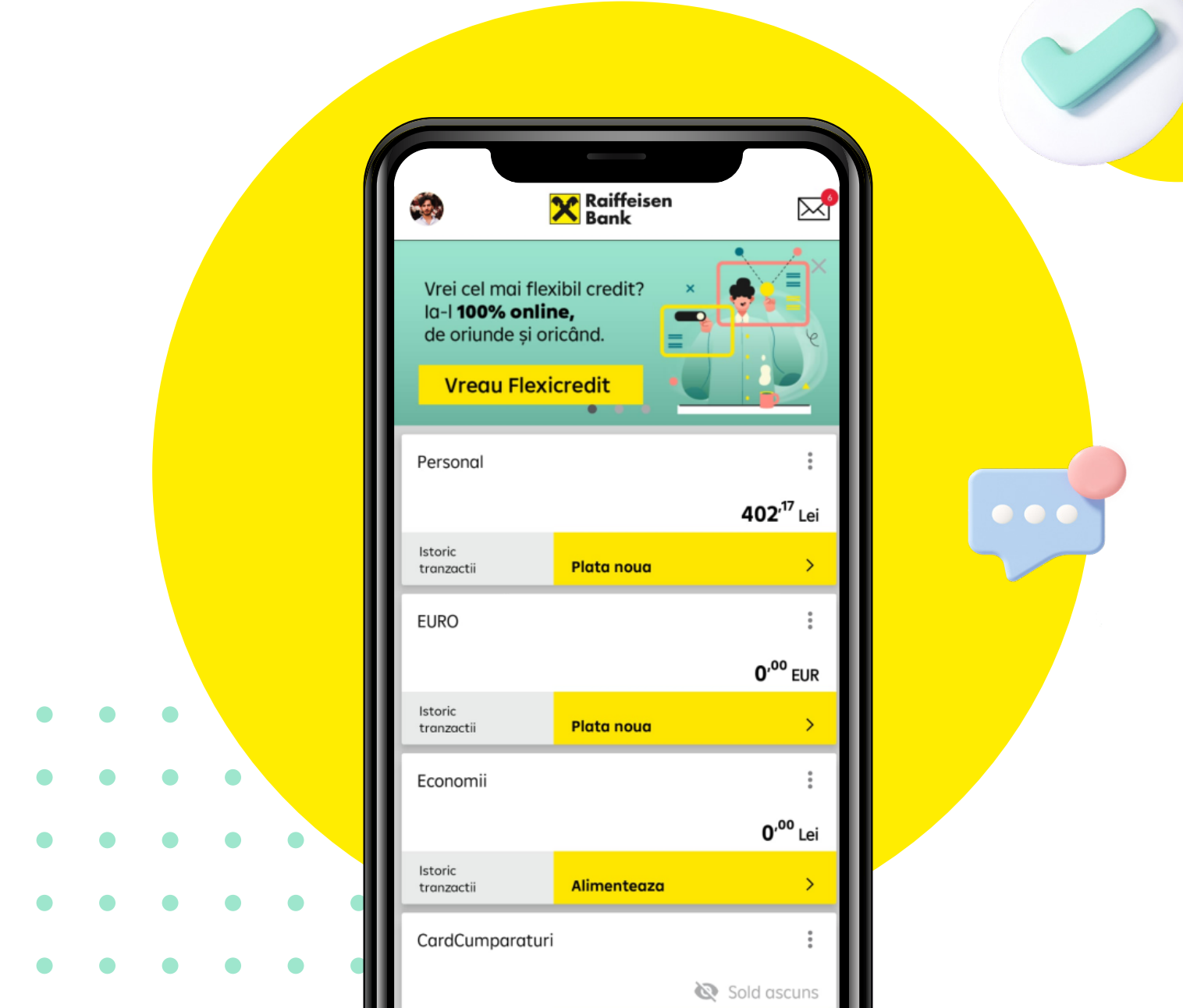